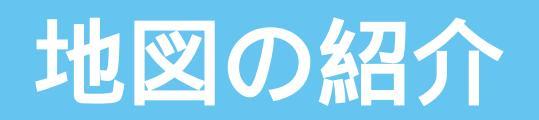

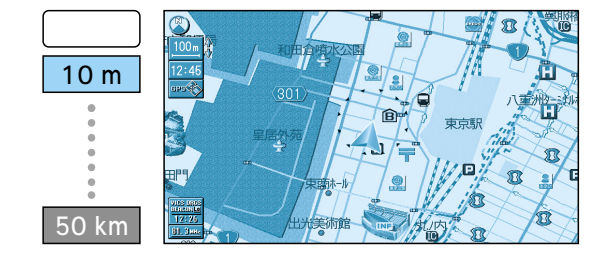

## スタンダードマップ

ドライビングマップ

通常の地図で表示されます。

道幅が5.5 m以上の道路を走行中は、100 m 縮 尺での細街路表示は行いません。 走行中に地図を動かすと、細街路表示は行い ません。

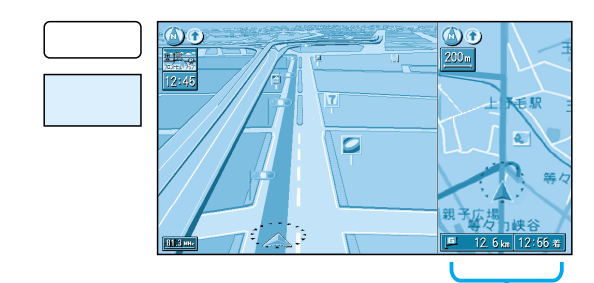

IC 吹田

吹田市

固定

固定

## フロントビューマップ

ー般道路を走行中に表示されます。 ドライバーの視点で地図が表示されます。 画面右側には補助地図が表示されます。

細街路表示は行いません。

#### 補助地図

縮尺の切り替えができます。回転はできません。 ハイウェイマップ、拡大図表示時( ☞26 ページ)は、 傾きの切り替えもできます。

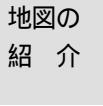

地図の紹

介

#### ハイウェイマップ 都市高速、都市間高速道路を走行中に表示されます。 SA・PA・ICの名称、自車からの距離、JCTで接続 する路線や方面名がわかりやすく表示されます。

看板表示を押すと、設備などの詳しい情報が表示されます。 表示する/しないの設定ができます。(☞92ページ)

# ハイウェイサテライトマップ

都市間高速道路を走行中に表示されます。 3Dサテライト上に都市間高速の道路情報が わかりやすく表示されます。

表示する/しないの設定ができます(☞92ページ)

#### 都市高マップ

都市高速道路を走行中に表示されます。 都市高速のIC・JCTの名称、路線番号、接 続路線名がわかりやすく表示されます。

表示する/しないの設定ができます(~92ページ)

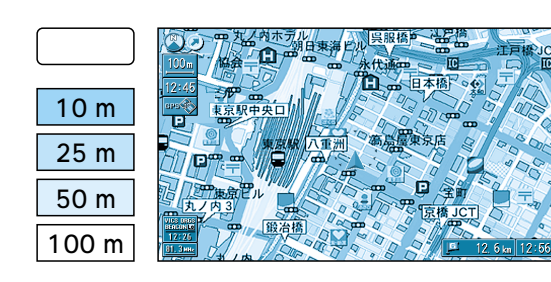

#### 地図を傾けたときの例

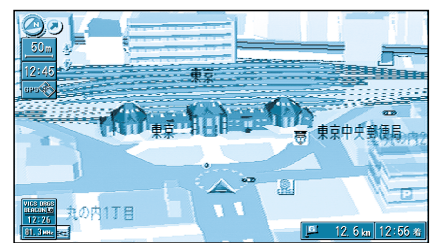

#### 建物の形まで、詳細に表示されます。 (一部地域のみ) 地図の「傾き」を変えると、ビルや高速道路が立

ドライビングバーチャルシティマップ

縮尺に応じて下記のように表示が変わります。

体的に表示されます。(☞ かんたんガイド)

- 縮尺が10 mのときは、自車位置が正確に表 示されない場合があります。 以下のようなときは、グラフィカルマップを 拡大して表示されます。
- ・ドライビングバーチャルシティマップを収録
  していない地域の地図が表示されたとき
- ・走行中に地図を動かしたとき

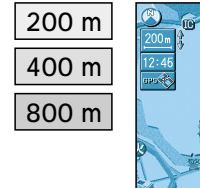

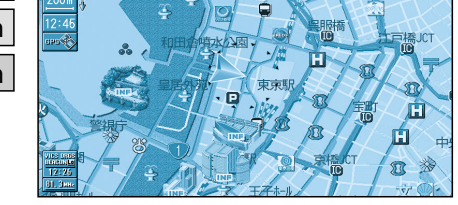

H®

H

#### <mark>グラフィカルマップ</mark> 区域を色分けしてわかりやすく表示

区域を色分けしてわかりやすく表示されます。

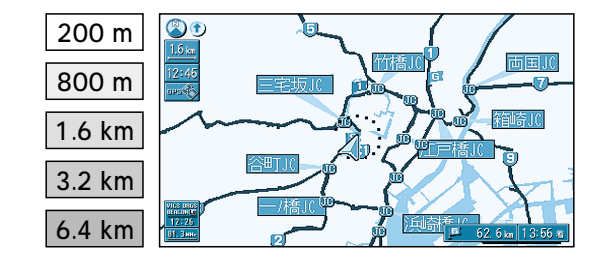

東京外環道 練馬方面

2. 0km

0.08

IC和充

日和光北

1.6 km

#### サテライトマップ

衛星写真のような、リアルな画面で表示されます。 地図の「傾き」を変えると、地形が立体的に表示 されます。(☞ かんたんガイド)

# 地図の紹介

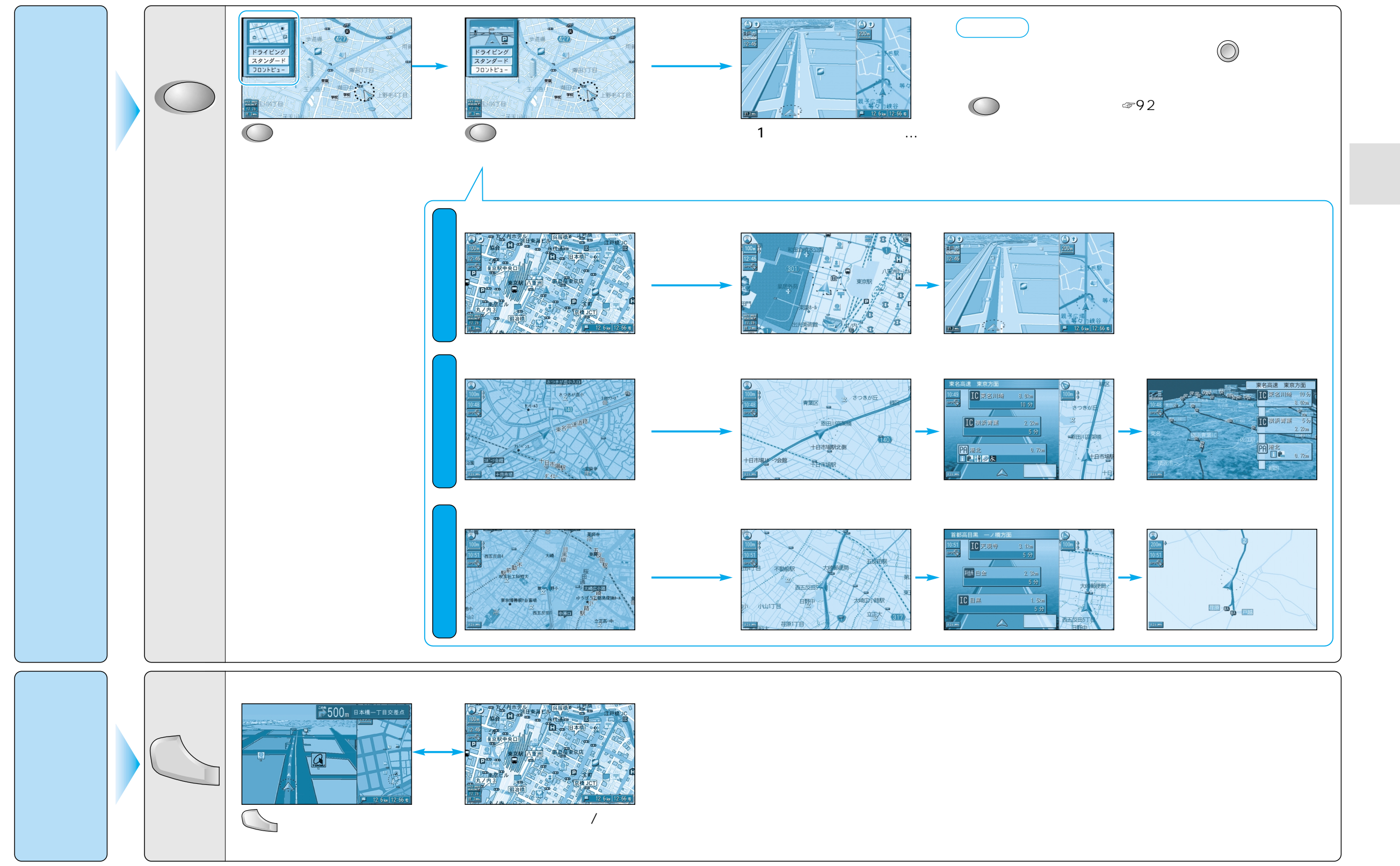

地図の紹介

# 地図の紹介

# ルート案内中に自動的に表示されます

#### 拡大図、レーン看板、方面看板、ルートガイド表示は、地域/地点によっては表示されない場合があります。

#### 拡大図表示

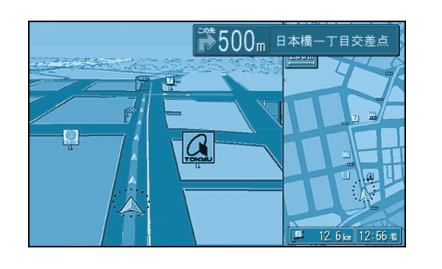

#### フロントビュー交差点拡大図

交差点までの距離・交差点名称・曲がる方向を音声と拡大図で 案内します。

約500 m 手前から 直進でも表示される場合があります。 表示する/しないの設定ができます。(☞96ページ) 画面右側に補助地図が表示されます。

## レーン看板/方面看板/ルートガイド表示

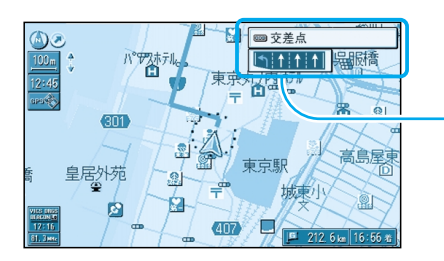

紹介

地図の

表示する/しないの設定ができます。(☞96ページ)

地図の紹介

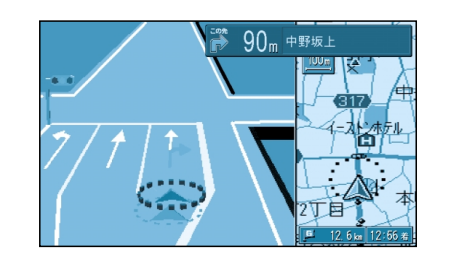

# 3D レーンガイド

分岐交差点までの距離・通るべき車線が表示されます。

約500 m 手前から 表示する/しないの設定ができます。(☞96ページ) 画面右側に補助地図が表示されます。

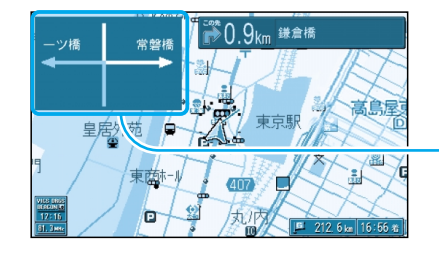

# 方面看板

交差点の方面看板を表示し、進む方向を矢印で案内します。

表示する/しないの設定ができます。(☞96ページ)
 進む方向を示す矢印が表示されない場合があります。

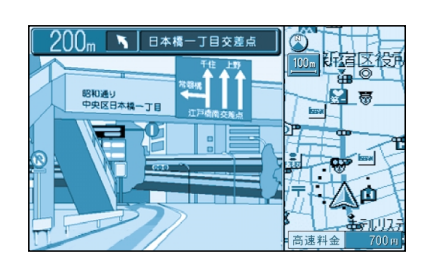

#### 3D ハイウェイ入口案内 都市高速の入口付近で表示されます。

約500 m 手前から 表示する/しないの設定ができます。(☞96 ページ)

画面右側に補助地図が表示されます。

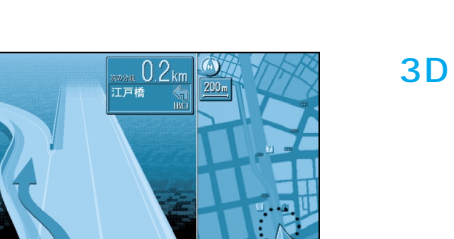

# 3D ハイウェイ分岐案内

分岐点までの距離・方面名・曲がる方向を音声と拡大図で案内

都市間高速:約2 km 手前から 都市高速・一般有料道路:約1 km 手前から 表示する/しないの設定ができます。(☞96ページ) 画面右側に補助地図が表示されます。

# 

# ルートガイド

ーツ橋

交差点までの距離・交差点名称・進む方向がそれぞれを三つ 先まで表示されます。

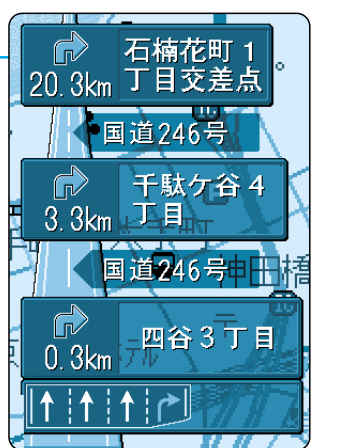

表示する/しないの設定ができ ます。(☞96ページ) スタンダードマップまたはド ライビングマップ表示時のみ 案内します。 二画面時は表示されません。

拡大図の消去・再表示の方法は、24 ページをご参照ください。

お知らせ

# 地図画面の見かた

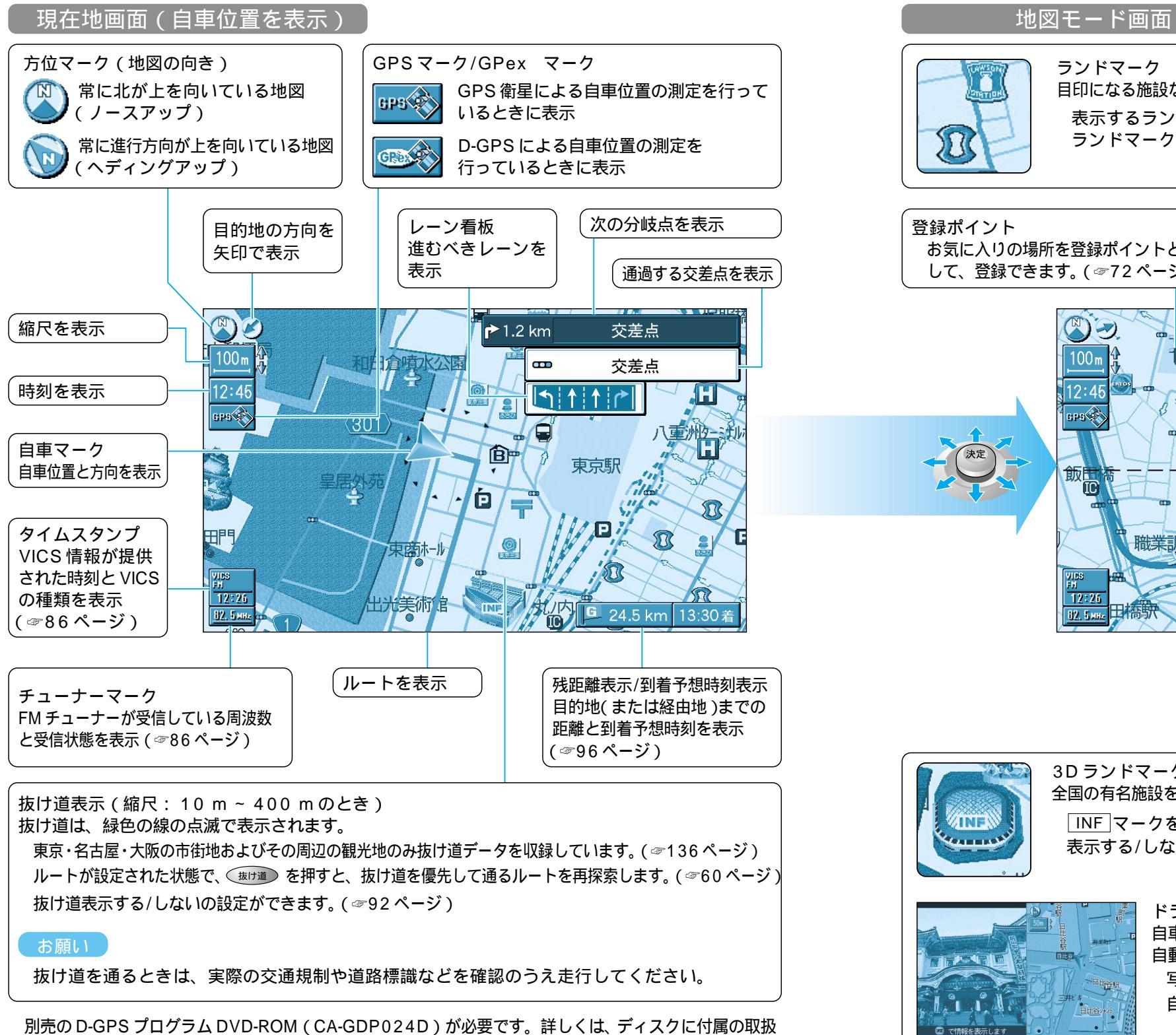

目印になる施設などを地図上にマークで表示します。(縮尺:10 m~200 m) 表示するランドマークを選ぶことができます。( ☞92ページ) ランドマークの種類については(☞137ページ) 目的地方向直線 お気に入りの場所を登録ポイントと 目的地の方向を直線で表示 (☞96ページ) して、登録できます。(☞72ページ) 本郷57日 X V. H 春日1丁目 V バリオホール 3 リズムホ 東京都水道 職業訓練核 TEI <u>v</u> 水道橋駅 史 2.5 km カーソル 自車までの距離を表示 現在地の方向を点線で表示 3D ランドマーク 全国の有名施設を立体ランドマークで表示します。(縮尺:10 m~400 m) | INF |マークを選択すると、施設情報が表示されます。 表示する/しないの設定ができます。( ☞92ページ)

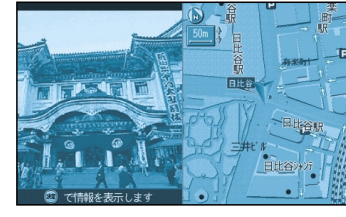

ドライブスポットガイド 自車が、写真情報のある施設(3Dランドマーク)に近づいたとき、 自動的に表示されます。 | 写真表示時に 📾 を押すと、情報画面が表示されます。| 自動表示する/しないの設定ができます。(~92ページ)

28

説明書をご覧ください。(CD-ROMのD-GPSプログラムディスクを本機で使うことはできません。)

地図画面 回の見か た

地図の 紹 介